Centre de services scolaire des Rives-du-Saguenay QUÉDEC \* \*

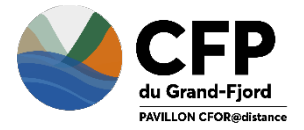

AdmissionFP.com

# Guide – Demande d'admission

Préparé par Pierre-Luc Dufour, Conseiller pédagogique

- 1. Rendez-vous sur admissionFP.com
- 2. Dans l'outil de recherche, tapez CFOR@distance

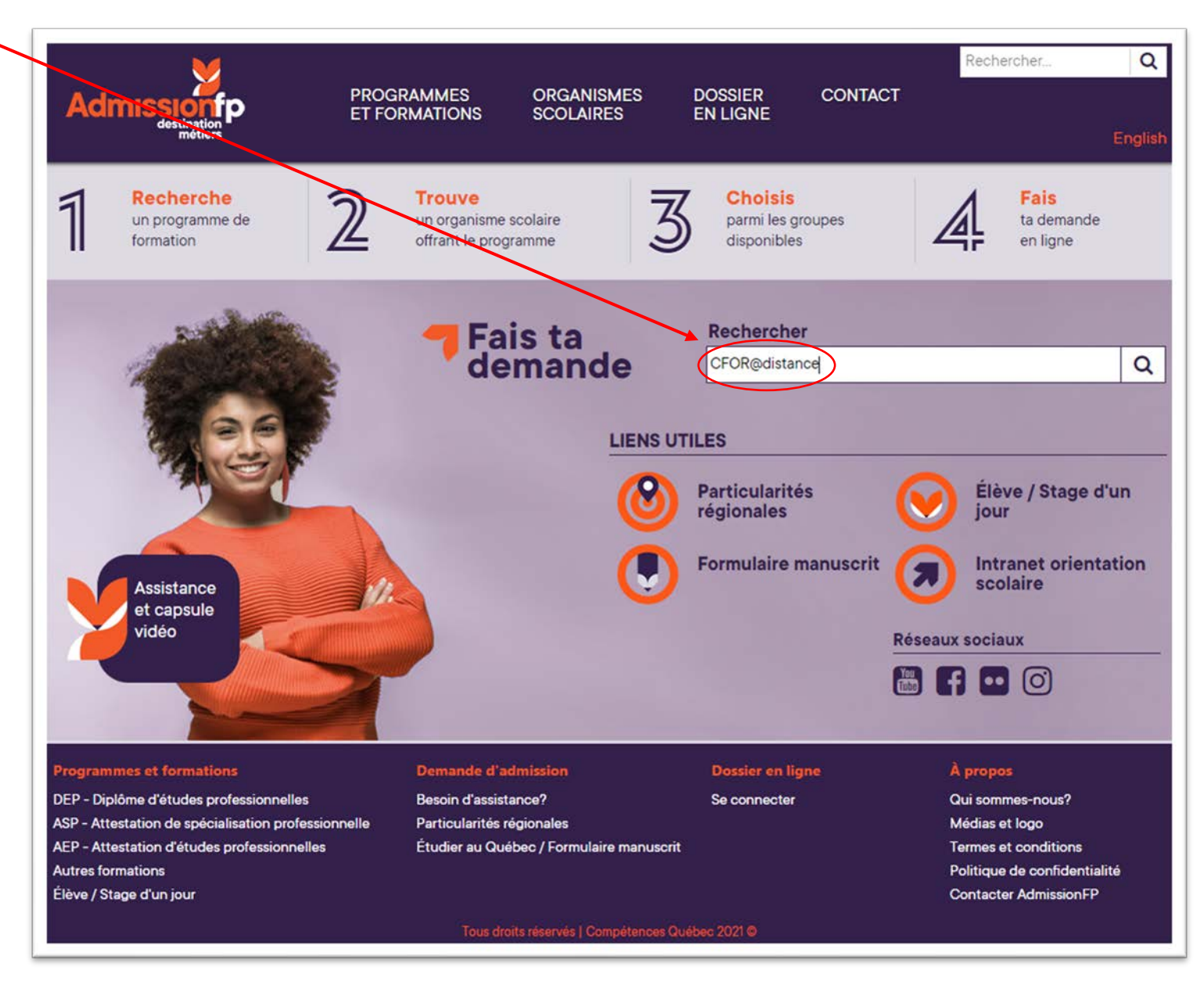

3. Cliquez sur le lien suivant. Vous serez dirigé vers l'image 2. Cliquez sur l'onglet *Programmes et formations offerts* afin d'avoir accès aux offres de formation.

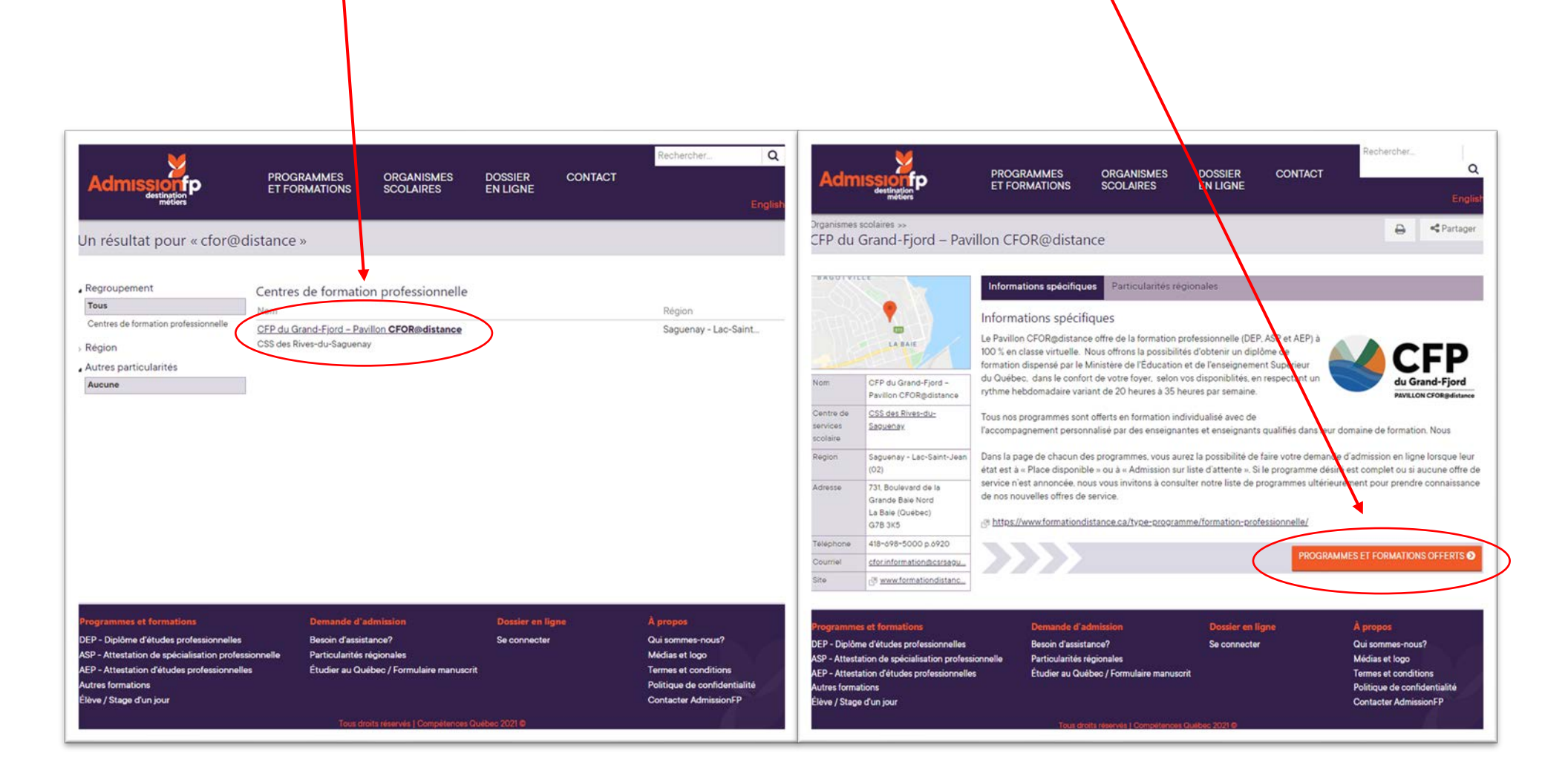

Ou encore rendez-vous directement sur notre site internet www.formationdistance.ca dans la section "Inscriptions"

4. Sélectionnez le programme dans lequel vous désirez faire une demande d'admission en cliquant sur le groupe qui représente la date de début de formation désirée.

Exemple : Si vous désirez débuter une formation en comptabilité le lundi 13 septembre, cliquez ici.

| Admission<br>destination<br>metiers              | PROGRAMMES<br>ET FORMATIONS | ORGANISMES<br>SCOLAIRES | DOSSIER<br>EN LIGNE | CONTACT           | Reche          | rcher<br>Q<br>Englist   |
|--------------------------------------------------|-----------------------------|-------------------------|---------------------|-------------------|----------------|-------------------------|
| rganismes scolaires »<br>CFP du Grand-Fjord – Pa | avillon CFOR@distar         | ice                     |                     |                   |                | Partager                |
| Horaire                                          |                             |                         | Places disponible   | es 😑 Admission su | ır liste d'att | tente 🛛 🔴 Cours complet |
| Tous                                             | DEP - Diplôme d'étu         | ides professionne       | lles                |                   |                |                         |
| Jour                                             | Programme                   |                         | Groupe              | État              | J/S            | Date de début           |
| Sanction                                         | Comptabilité                |                         | VC03008             | 321 🕚             | J/S            | 30 août 2021            |
| Toutes                                           |                             |                         | VCO07               | 221 0             | J/S            | 7 sept. 2021            |
| DEP                                              |                             |                         | VC01309             | 21                | J/S            | 13 sept. 2021           |
| ASP                                              |                             |                         | VC02009             | 221 0             | J/S            | 20 sept. 2021           |
| Autres formations                                |                             |                         | VC02709             | 21                | J/S            | 27 sept. 2021           |
| Secteur                                          |                             |                         | VC00410             | 021               | J/S            | 4 oct. 2021             |
| Autres particularités                            | Conseil et vente de pièces  | d'équipement motorisé   | CVP3008             | 321               | Jour           | 30 août 2021            |
|                                                  |                             |                         | CVP0709             | 21 0              | Jour           | 7 sept. 2021            |
|                                                  |                             |                         | CVP1309             | 21                | Jour           | 13 sept. 2021           |
|                                                  |                             |                         | CVP2009             | 21                | Jour           | 20 sept. 2021           |
|                                                  |                             |                         | CVP2709             | 21                | Jour           | 27 sept. 2021           |
|                                                  |                             |                         | CVP0410             | 21                | Jour           | 4 oct. 2021             |
|                                                  | Secrétariat                 |                         | VSE3008             | 21                | J/S            | 30 août 2021            |
|                                                  |                             |                         | VSE0709             | 21                | J/S            | 7 sept. 2021            |
|                                                  |                             |                         | VSE13092            | 21                | J/S            | 13 sept. 2021           |
|                                                  |                             |                         | VSE2009             | 21                | J/S            | 20 sept 2021            |
|                                                  |                             |                         |                     |                   | 1/0            | 07                      |

## GUIDE – DEMANDE D'ADMISSION, CFOR@DISTANCE

5. Cliquez sur l'onglet *Faire une demande d'admission.* 

|                |                                                                   | <b>\</b>               |                         |                                                                                                    |
|----------------|-------------------------------------------------------------------|------------------------|-------------------------|----------------------------------------------------------------------------------------------------|
| Adm            | Scolaires >>                                                      | OGRAMMES<br>FORMATIONS | ORGANISMES<br>SCOLAIRES | Rechercher Q<br>DOSSIER CONTACT<br>EN LIGNE English                                                                 |
| CFP du         | Grand-Fjord – Pavillon                                            | CFOR@distan            | ice                     |                                                                                                    |
| Comptabi       | lité                                                              |                        |                         | Groupe:3/6                                                                                                    |
| Code : 5231    | Secteur : Administration, commerce                                | e et informatique (01) | Sanction : DEP          | <u>us d'info</u>                                                                                                    |
|                |                                                                   |                        |                         |                                                                                                    |
| Groupe         | VC0130921                                                         | Début                  | 13 sept. 2021           | Informations supplémentaires                                                                                        |
| État           | Places disponibles                                                | Fin prévue             | 30 juin 2023            | Formation à 100 % en classe virtuelle et individualisée.                                                            |
| Places max.    | 20                                                                |                        |                         | 1350 heures de formation ;                                                                                          |
| Date limite    | 27 août 2021                                                      | Horaire                | Lundi au vendredi       | Stage d'intégration en milieu de travail ;                                                                          |
| d'admission    |                                                                   | Jour/Soir              | Jour/Soir               | <ul> <li>Contenu pegadogique numerique et original":</li> <li>Accès à un emploi de qualité, rapidement ;</li> </ul> |
| Coût           | 502.8                                                             | Heures                 | 20-35 heures            | Exelientes possibilités de rémunération :                                                                           |
| (incluant      | 502.5                                                             | Arrêt estival          | Oui                     | Accompagnement personnalisé par des enseignants qualifés dans le                                                    |
| matériel)      |                                                                   |                        |                         | domaine de la comptabilite.                                                                                         |
| Autres particu | ularités                                                          |                        |                         | Rythme hebdomadare variant de 20 heures à 35 heures, du lundi au vendredi, de jour et despir                        |
| Enseignem      | nent individualisé                                                |                        |                         |                                                                                                    |
| S Formation    | à distance                                                        |                        |                         | Depart a toutes les semaines.                                                                                       |
| ☑ Formation    | en ligne                                                          |                        |                         | https://www.formationdistance.ca/programme/comptabilite-5231/                                                       |
| Concomita      | ance                                                              |                        |                         | *Certains volumes doivent être acquis pour quelques compétences.                                                    |
| ☑ Reconnais    | sance des acquis et des compétences (F                            | RAC)                   |                         |                                                                                                    |
| Admi           | issions CFOR@distance<br>8-698-5000 poste 6920 <b>⊠</b> cfor.infc | ormation@csrsaguenay.  | qc.ca                   | SIMULATION FAIRE UNE DEMANDE D'ADMISSION O                                                                          |
|                |                                                                   |                        |                         |                                                                                                    |

- 6. Cliquez sur l'onglet Commencez. Ensuite, entrez votre code permanent. Si vous n'en n'avez pas, référez-vous au tableau de la page suivante.
- a. Les 3 premières lettres de votre nom de famille et la 1e de votre prénom.
- b. Les 2 chiffres de votre jour de naissance.
- c. Les 2 chiffres de votre mois de naissance.
- d. Les 2 chiffres de votre année de naissance.
- e. Terminez avec les chiffres 99 et cliquez sur commencer

- NB. Il est très important d'inscrire le bon code permanent exisistant et complet si l'élève en possède déjà un.
- Si l'élève n'en possède pas, vous référer au tableau de la page 6.1.

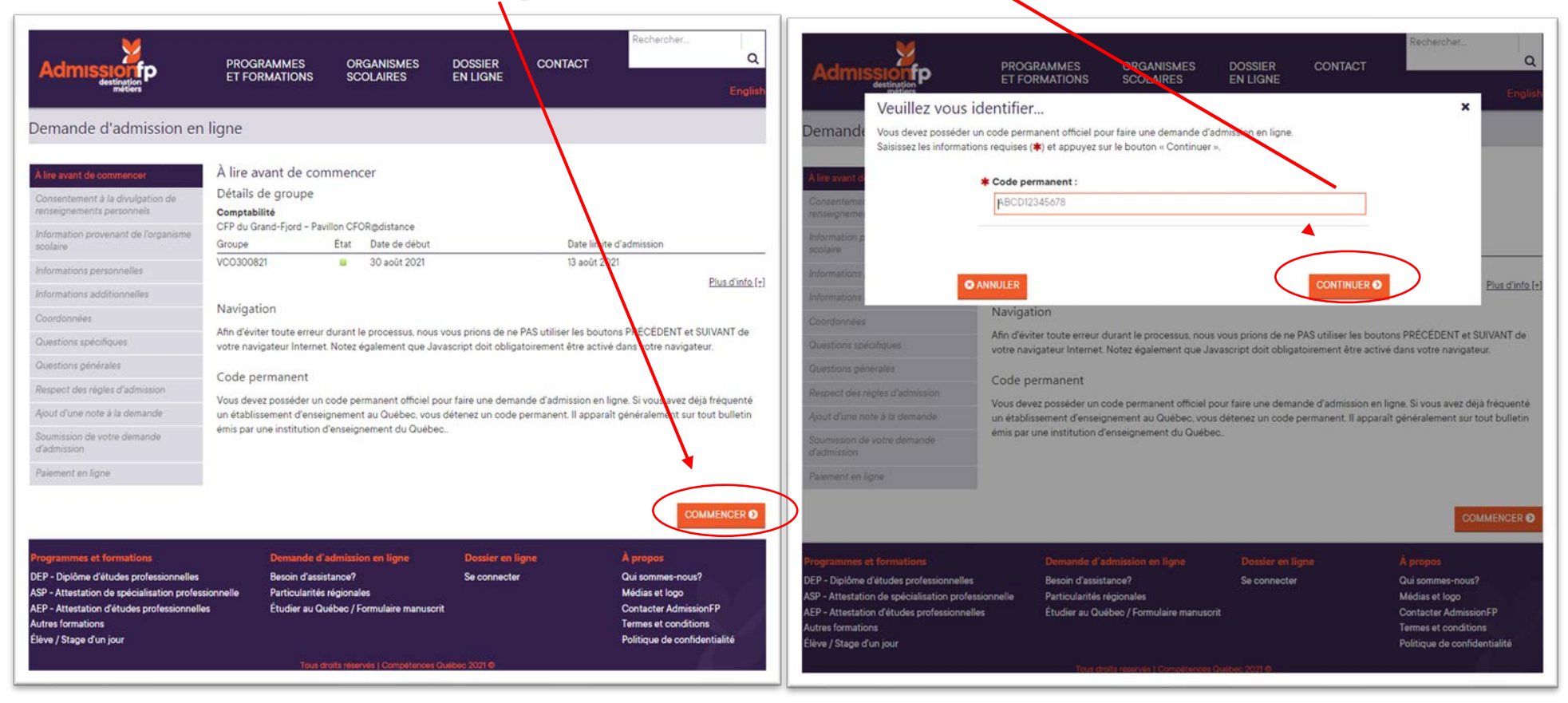

|                                                                                                    | COMMENT DÉ                                                  | CORTIQUE   | ER UN CODE PERMANENT                                                                                                    |                                                               |         |  |  |
|----------------------------------------------------------------------------------------------------|-------------------------------------------------------------|------------|----------------------------------------------------------------------------------------------------|---------------------------------------------------------------|---------|--|--|
| Élève né AVANT les années 2000 et +<br>AVANT                                                                                                    | ayant reçu une attribution de code pe<br>le 30 janvier 2022 | ermanent   | Élève né AVANT les années 2000 et + ayant reçu une attribution de code permanent<br>APRÈS le 30 janvier 2022                                               |                                                               |         |  |  |
|                                                                                                    | EXE                                                         | EMPLE : 25 | FÉVRIER 1994                                                                                                    |                                                               |         |  |  |
| FEMME                                                                                                    | HOMME                                                       |            | FEMME                                                                                                    | HOMME                                                         |         |  |  |
| GUEA25529400                                                                                                    | GUEA25029400                                                |            | G                                                                                                    | JEA25279400                                                   |         |  |  |
| LÉGENDE:                                                                                                    |                                                             |            | LÉGENDE:                                                                                                    |                                                               | 20      |  |  |
| 3 premières lettres du nom de famille e                                                                                                    | et première lettre du prénom                                | GUEA       | 3 premières lettres du nom de famille                                                                                                    | et première lettre du prénom                                  | GUEA    |  |  |
| La journée de la naissance                                                                                                    |                                                             | 25         | La journée de la naissance                                                                                                    |                                                               | 25      |  |  |
| Si c'est une femme, prendre le mois de                                                                                                    | naissance et additionner +50 à                              | 52 / Femme | Que ce soit une femme ou un homme                                                                                                    | , aucune distinction possible. On                             | 27      |  |  |
| celui-ci. Si c'est un nomme, le mois de la naissance uniquement, ex: 02 pour février.                                                                      |                                                             | 02 / Homme | homme, s'il est né en février, on va mettre 27. (soit 02+25)                                                                                               |                                                               |         |  |  |
| Année de naissance (2 derniers chiffres)                                                                                                    |                                                             |            | Année de naissance (2 derniers chiffres)                                                                                                    |                                                               |         |  |  |
| Numéro du Ministère, si vous ne l'avez pas, vous pouvez faire des test de 00 à 20.                                                                         |                                                             | 00 à 20    | Numéro du Ministère, si vous ne l'avez pas, vous pouvez faire des test de 00 à 20.                                                                         |                                                               |         |  |  |
| Élève né APRÈS les années 2000 et +<br>AVANT                                                                                                    | ayant reçu une attribution de code pe<br>le 30 janvier 2022 | ermanent   | Élève né APRÈS les années 2000 et<br>APRÈS                                                                                                    | + ayant reçu une attribution de code pe<br>le 30 janvier 2022 | rmanent |  |  |
|                                                                                                    | EXE                                                         | EMPLE : 25 | FÉVRIER 2004                                                                                                    |                                                               |         |  |  |
| FEMME                                                                                                    | HOMME                                                       |            | FEMME                                                                                                    | HOMME                                                         |         |  |  |
| GUEA87520400                                                                                                    | GUEA87020400                                                |            | GUEA87270400                                                                                                    |                                                               |         |  |  |
| LÉGENDE:                                                                                                    |                                                             |            | LÉGENDE:                                                                                                    |                                                               |         |  |  |
| 3 premières lettres du nom de famille                                                                                                    | et première lettre du prénom                                | GUEA       | 3 premières lettres du nom de famille et première lettre du prénom                                                                                         |                                                               | GUEA    |  |  |
| La journée de la naissance + 62, dans ce cas, ce sera 87 (étant donné que<br>l'élève est né dans les années 2000 ou + et qu'il est né le 25 du mois, 25+62 |                                                             | 87         | La journée de la naissance + 62, dans ce cas, ce sera 87 (étant donné que<br>l'élève est né dans les années 2000 ou + et qu'il est né le 25 du mois, 25+62 |                                                               | 87      |  |  |
| Si c'est une femme, prendre le mois de naissance et additionner +50 à                                                                                      |                                                             | 52 / Femme | Que ce soit une femme ou un homme, aucune distinction possible. On                                                                                         |                                                               | 27      |  |  |
| pour février.                                                                                                    | nanssanoe aniquement, ex. vz                                | 02 / Homme | homme, s'il est né en février, on va mettre 27. (soit 02+25)                                                                                               |                                                               | 21      |  |  |
| Année de naissance (2 derniers chiffres                                                                                                    | 5)                                                          | 04         | Année de naissance (2 derniers chiffre                                                                                                    | es)                                                           | 04      |  |  |
| Numéro du Ministère, si vous ne l'avez<br>00 à 20.                                                                                                    | pas, vous pouvez faire des test de                          | 00 à 20    | Numéro du Ministère, si vous ne l'ave<br>00 à 20.                                                                                                    | z pas, vous pouvez faire des test de                          | 00 à 20 |  |  |

## 6.1

7., Cochez le consentement à la divulgation de renseignements personnels et cliquez sur l'onglet *Suivant*.

8. Il est OBLIGATOIRE de faire compléter ce formulaire par le candidat sans quoi son dossier ne sera pas traité.
 1 vous sera également possible de leur faire parvenir le lien du formulaire dès le départ.

| Admission                                                                                                    | PROGRAMMES ORGANISMES DOSSIER CONTACT Q                                                                                                    | Demande d'admission er                                                                                                    | n ligne                                                                                                    |
|----------------------------------------------------------------------------------------------------|----------------------------------------------------------------------------------------------------|----------------------------------------------------------------------------------------------------|----------------------------------------------------------------------------------------------------|
| destingtion<br>Demande d'admission en l<br>Alire avant de commencer<br>Consentement à la divulgation de<br>renseignements personnels<br>Information provenant de l'organism<br>scolaire                            | ET FORMATIONS CODARES EN LIGNE<br>ligne<br>Consentement à la divulgation de renseignements personnels<br>Je consens à ce que les renseignements recueillis dans cette demande d'actession soient transmis aux organismes scolaires<br>choisis, à l'organisme scolaire d'origine, à AdmissionFP et au ministère de l'Éducaren et de l'Enseignement supérieur (MEES)<br>aux fins de planification/gestion et ce, dans le respect de la <i>Loi sur l'accès aux documits publics et sur la protection des</i><br>renseignements personnels (L.R.Q., c. A-2.1) et j'autorise les organismes scolaires à consulter non dossier en consignation à<br>AdmissionFP et au MEES, a consens à ce que mes données d'identification fassent l'objet d'une Neffication par le MEES<br>auprès du Directeur de l'état civil. | À lire avant de commencer<br>Consentement à la divulgation de<br>renseignements personnels<br>Information provenant de<br>l'organisme scolaire | Information provenant de l'organisme scolaire<br>Formulaire obligatoire À COMPLÉTER en plus de votre demande d'admission<br>Voici un formulaire obligatoire, en lien avec votre matériel informatique nécessaire pour la formation à distance à notre<br>centre de formation professionnelle. Prendre note que si ce formulaire n'est pas complété, la demande d'admission<br>que vous complèterez par la suite ne pourra pas être traitée.                                                                                                    |
| Informations additionnelles<br>Coordonnées<br>Questions spécifiques<br>Questions générales<br>Respect des règles d'admission<br>Ajout d'une note à la demande                                                      | Je comprends que sans la présente autorisation. le ou les organismes concernés ne peuvent donner suite à la présente<br>demande ni au traitement de mon dossier.<br>Note : Le candidat ou, le cas échéant, le titulaire de l'autorité parentale peut adresser à l'organisme détenant des<br>nassignements sur le candidat une demande d'accès ou de rectification concernant ses renseignements, conformément à la<br>Les sur l'accès aux documents publics et sur la protection des renseignements personnels.                                                                                                    | Informations personnelles Informations additionnelles Coordonnées Questions spécifiques                                                        | A partir de votre ordinateur que vous utiliserez pour la formation a distance. SVP bien vouloir cliquer sur le lien<br>suivant : FORMULAIRE À COMPLÉTER Cecí nous indiquera si les caractéristiques de votre ordinateur sont<br>conformes à celles de la formation en ligne. Si ce n'est pas le cas, vous recevrez un courriel qui vous indiquera la marche à<br>suivre avant que votre demande d'admission soit traitée.<br>Après avoir complété ce formulaire FORMS, TRÈS IMPORTANT DE REVENIR DANS CETTE PAGE-CI pour<br>poursuivre votre demande d'admission en cliquant sur "Suivant". |
| Soumission de votre demande<br>d'admission<br>Palement en ligne<br>O ANNULER VOTRE DEMANDE                                                                                                    | SUIVANT Ø                                                                                                    | Questions générales<br>Respect des règles d'admission<br>Ajout d'une note à la demande                                                         | Merci de votre collaboration !                                                                                                    |
| Programmes et formations<br>DEP - Diplôme d'études professionnelles<br>ASP - Attestation de spécialisation professi<br>AEP - Attestation d'études professionnelles<br>Autres formations<br>Élève / Stage d'un jour | Demande d'admission en ligne         Dossier en ligne         À propos           Besoin d'assistance?         Se connecter         Qui sommes-nous?           onnelle         Particularité régionales         Médias et logo           é         Étudier au Québec / Formulaire manuscrit         Contracter AdmissionFP           Termes et conditions         Politique de confidentialité                                                                                                    | Soumission de votre demande<br>d'admission                                                                                                    | ☐ J'ai lu et bien compris l'information ci-dessus.                                                                                                    |

**9.** Entrez toutes les informations demandées. Portez une attention particulière à l'orthographe des noms et prénoms ainsi qu'à la ville de naissance. Les informations doivent être identiques à celles sur les documents officiels. Cliquez sur l'onglet *Suivant*.

|                                                                                            | PROGRAMMES<br>ET FORMATIONS                                                          | ORGANISMES<br>SCOLAIRES                      | Dossier<br>En ligne   | CONTACT | Rechercher | Q        |
|--------------------------------------------------------------------------------------------|--------------------------------------------------------------------------------------|----------------------------------------------|-----------------------|---------|------------|----------|
| Demande d'admission en                                                                     | ligne                                                                                |                                              |                       |         |            |          |
| À lire avant de commencer<br>Consentement à la divulgation de<br>renseignements parsonnels | Informations perso<br>Les champs précédés d'ui                                       | nnelles<br>n astérisque ( <b>*</b> ) sont ob | ligatoires.           |         |            |          |
| Information provenant de l'organisme<br>scolaire                                           | * Code permanent :<br>DUFP21028800                                                   |                                              |                       |         |            |          |
| Informations personnelles<br>Informations additionnelles<br>Coordonnées                    | * Nom de famille :                                                                   | mille tel qu'il annaraît sur                 | votre certificat de n | issance |            |          |
| Questions spécifiques<br>Questions générales                                               | Autres noms :                                                                        | nine ter du n'apporari au                    | voie centineat de la  |         |            |          |
| Respect des règles d'admission<br>Ajout d'une note à la demande                            | * Prénom :                                                                           |                                              |                       |         |            |          |
| Soumission de votre demande<br>d'admission                                                 | Entrez votre prénom te                                                               | l qu'il apparaît sur votre c                 | ertificat de naissanc | θ.      |            |          |
| ANNULER VOTRE DEMANDE                                                                      | Autres prenoms :      La n'ai pas d'autre pu      Sexe :      O Féminin      Masculi | in                                           |                       |         |            |          |
|                                                                                            | * Date de naissance (A                                                               | AAA-MM-JJ) :                                 |                       |         |            |          |
|                                                                                            | * Lieu de naissance :<br>Ville (city)                                                |                                              |                       |         |            | ~        |
|                                                                                            | Langue maternelle :<br>Français                                                      |                                              |                       |         |            | v        |
|                                                                                            | <b>* Langue parlée :</b><br>Français                                                 |                                              |                       |         |            | ~        |
|                                                                                            | PRÉCÉDENT                                                                            |                                              |                       |         | s          | UIVANT 🕑 |

#### GUIDE – DEMANDE D'ADMISSION, CFOR@DISTANCE

10. Entrez toutes les informations demandées. Portez une attention particulière à l'orthographe des noms et prénoms. Les informations doivent être identiques à celles sur les documents officiels. Entrez votre adresse courriel et créez un mot de passe. Cliquez sur l'onglet *Suivant* 

IMPORTANT : Le mot de passe vous sera redemandé à la fin du processus afin de compléter votre dossier d'admission.

| A lire avant de commencer                                     | mornations additionnelles                                                                                                    |
|---------------------------------------------------------------|----------------------------------------------------------------------------------------------------|
| Consentement à la divulgation de<br>renseignements personnels | Les champs précédés d'un astérisque (🕸) sont obligatoires.                                                                               |
| Information provenant de l'organisme                          | * Nom du père :                                                                                                    |
| scolaire                                                      |                                                                                                    |
| nformations personnelles                                      |                                                                                                    |
| nformations additionnelles                                    | Entrez le nom de famille de votre père (même si décédé).                                                                                 |
| oordonnées                                                    | renom du pere :                                                                                                    |
| luestions spēcifiques                                         | Entrez le prénom de votre père (même si décédé).                                                                                         |
| Juestions générales                                           | the Nam da la mère :                                                                                                    |
| Respect des règles d'admission                                |                                                                                                    |
| Nout d'une note à la demande                                  |                                                                                                    |
| Soumission de votre demande<br>d'admission                    | Entrez le nom de famille de votre mère (même si décédée).                                                                                |
| Paiement en ligne                                             |                                                                                                    |
|                                                               | Entrez le prénom de votre mère (même si décédée).                                                                                        |
| S ANNULER VOTRE DEMANDE                                       | * Adresse courriel :                                                                                                    |
|                                                               | Il est fortement suggéré de saisir une adresse courriel pour recevoir une confirmation, un mot de passe oublié, etc.<br>* Confirmation : |
|                                                               | Saisissez à nouveau l'adresse courriel.                                                                                                  |
|                                                               | * Mot de passe :                                                                                                    |
|                                                               | Doit contenir entre ó et 20 caractères alphanumériques avec ou sans symbole (#!@\$%?&*_+.').  * Confirmation :                           |
|                                                               | Saisissez à nouveau le mot de passe.                                                                                                    |
|                                                               |                                                                                                    |

**11.**Recherchez votre adresse postale et indiquez votre numéro de téléphone pour vous joindre. Cliquez sur l'onglet *Suivant*.

| Admission er                                                                                                    | PROGRAMMES<br>ET FORMATIONS                                         | ORGANISMES<br>SCOLAIRES                                                                       | Dossier<br>En ligne         | CONTACT              | Rechercher                                                              | Q        |
|----------------------------------------------------------------------------------------------------|---------------------------------------------------------------------|-----------------------------------------------------------------------------------------------|-----------------------------|----------------------|-------------------------------------------------------------------------|----------|
| lire avant de commencer<br>Consentement à la divulgation de<br>enseignements personnels                                                                    | Coordonnées<br>Les champs précédés d                                | d'un astérisque ( <b>*</b> ) sont ob<br>•ostale :                                             | ligatoires.                 | Vos contacts télépho | niques :                                                                |          |
| nformation provenant de l'organisme<br>colaire                                                                                                    | 731. boulevard de l                                                 | a Grande-Baie Nord                                                                            |                             | * Résidence :        | 418 698-5000                                                            | -        |
| Informations personnelles                                                                                                    | La Baie (QC) G7B 3                                                  | 3K5 🌣 Modifi                                                                                  | ier l'adresse               |                      | 410 070 - 3000                                                          |          |
| Informations additionnelles                                                                                                    |                                                                     |                                                                                               |                             | Cell./Pag.:          |                                                                         |          |
| Coordonnées                                                                                                    |                                                                     |                                                                                               |                             | Autre :              | Ext                                                                     |          |
| Questions spécifiques                                                                                                    |                                                                     |                                                                                               |                             |                      |                                                                         |          |
| Questions générales                                                                                                    |                                                                     |                                                                                               |                             |                      |                                                                         |          |
| Respect des règles d'admission                                                                                                    |                                                                     |                                                                                               |                             |                      |                                                                         |          |
| Ajout d'une note à la demande                                                                                                    |                                                                     |                                                                                               |                             |                      |                                                                         |          |
| Soumission de votre demande<br>d'admission                                                                                                    |                                                                     |                                                                                               |                             |                      |                                                                         |          |
| Paiement en ligne                                                                                                    |                                                                     |                                                                                               |                             |                      |                                                                         | +        |
| S ANNULER VOTRE DEMANDE                                                                                                    | PRÉCÉDENT                                                           |                                                                                               |                             |                      | s                                                                       | JIVANT 📀 |
| rogrammes et formations<br>EP - Diplôme d'études professionnelles<br>SP - Attestation de spécialisation profes<br>EP - Attestation d'études professionnell | Demande<br>Besoin d'as<br>ssionnelle Particularit<br>les Étudier au | <mark>d'admission en ligne</mark><br>sistance?<br>és régionales<br>Québec / Formulaire manusc | Dossier<br>Se conne<br>crit | en ligne<br>Incter   | À propos<br>Qui sommes-nous?<br>Médias et logo<br>Contacter AdmissionFF | 2        |

12. Complétez les questions générales. Cliquez sur l'onglet Suivant.

IMPORTANT : Si vous êtes un partenaire qui inscrivez un candidat, sélectionnez *Autre* à la question *Comment avez-vous appris que ce programme était offert dans ce centre.* 

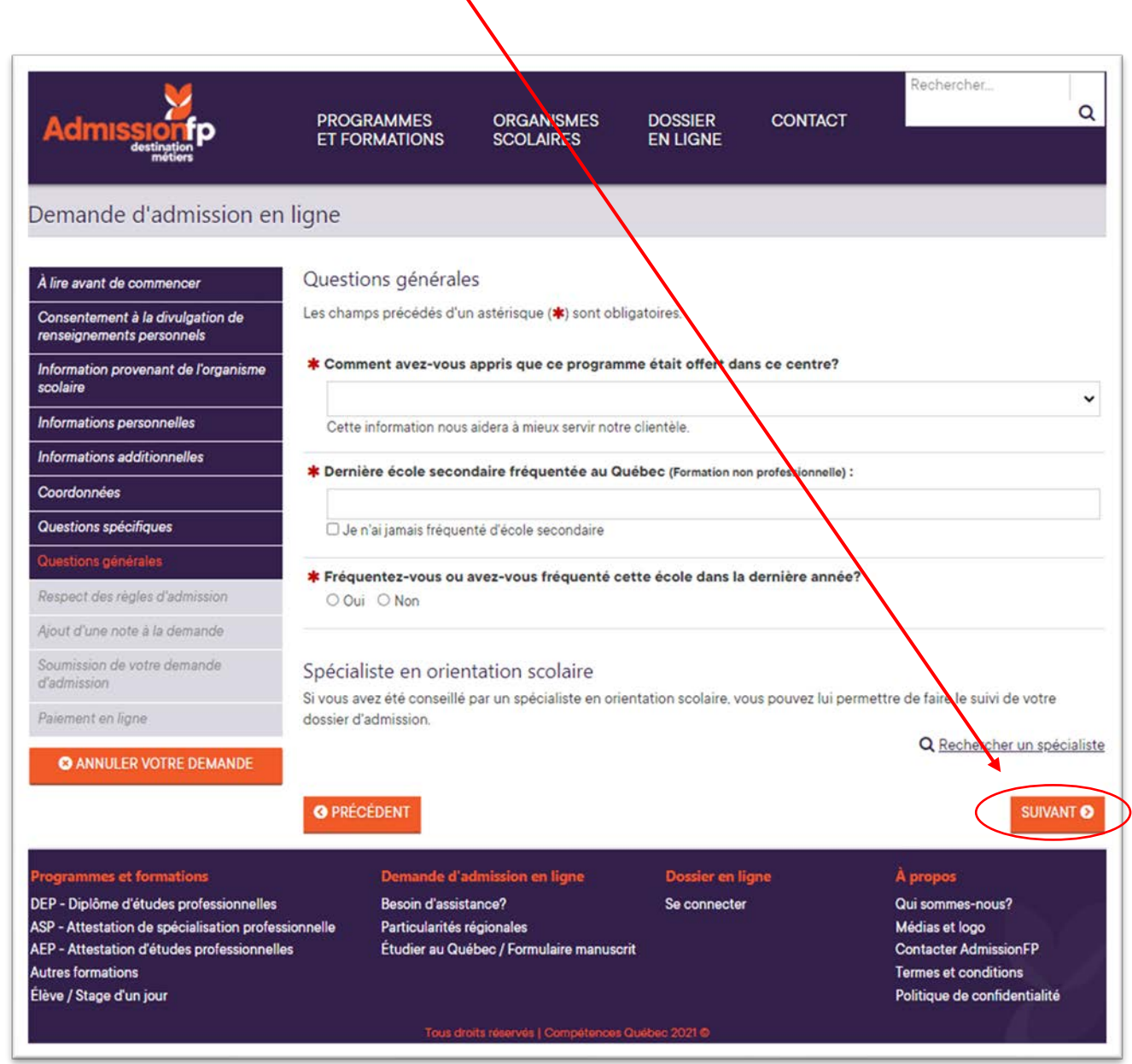

**13.**Si vous voulez nous informez d'une situation particulière, vous souhaitez ajouter un commentaire ou une question, en lien avec la demande d'admission, veuillez l'indiquer à cet endroit. Cliquez ensuite sur l'onglet *Suivant.* 

IMPORTANT : Si vous êtes un partenaire et que vous placez la demande d'admission pour un candidat, veuillez l'indiquer à cet endroit. En l'absence de l'information, nous ne pourrons faire le lien entre vous et l'élève.

|                                                                                            | PROGRAMMES<br>ET FORMATIONS                             | ORGANISMES<br>SCOLAIRES                                          | DOSSIER CONTAG<br>EN LIGNE                             | CT Q                                      |
|--------------------------------------------------------------------------------------------|---------------------------------------------------------|------------------------------------------------------------------|--------------------------------------------------------|-------------------------------------------|
| emande d'admission en l                                                                    | igne                                                    |                                                                  | $\mathbf{A}$                                           |                                           |
| lire avant de commencer                                                                    | Ajout d'une note à                                      | la demande                                                       |                                                        |                                           |
| onsentement à la divulgation de<br>enseignements personnels                                | Vous pouvez, si vous le de<br>le ou les responsables de | ésirez, ajouter une note supple<br>l'admission du centre de form | émentaire à voire demande e<br>nation professionnelle. | d'admission. Cette note sera consultée pa |
| nformation provenant de l'organisme<br>colaire                                             | Votre message :                                         |                                                                  |                                                        |                                           |
| nformations personnelles                                                                   |                                                         |                                                                  |                                                        |                                           |
| nformations additionnelles                                                                 |                                                         |                                                                  | · · · · · · · · · · · · · · · · · · ·                  | 250 caractère(s) restant(s                |
| Coordonnées                                                                                |                                                         |                                                                  |                                                        |                                           |
| Questions spécifiques                                                                      |                                                         |                                                                  |                                                        |                                           |
| Questions générales                                                                        |                                                         |                                                                  |                                                        |                                           |
| Respect des règles d'admission                                                             |                                                         |                                                                  |                                                        |                                           |
| Ajout d'une note à la demande                                                              |                                                         |                                                                  |                                                        |                                           |
| Soumission de votre demande<br>d'admission                                                 |                                                         |                                                                  |                                                        | $\backslash$                              |
| Paiement en ligne                                                                          |                                                         |                                                                  |                                                        |                                           |
| S ANNULER VOTRE DEMANDE                                                                    | <b>O</b> PRÉCÉDENT                                      |                                                                  |                                                        | SUIVANT                                   |
| rogrammes et formations                                                                    | Demande d'a                                             | admission en ligne                                               | Dossier en ligne                                       | À propos                                  |
| EP - Diplôme d'études professionnelles                                                     | Besoin d'assis                                          | tance?                                                           | Se connecter                                           | Qui sommes-nous?                          |
| SP - Attestation de spécialisation professio<br>EP - Attestation d'études professionnelles | nnelle Particularités<br>Étudier au Ou                  | régionales<br>lébec / Formulaire manuscrit                       |                                                        | Médias et logo<br>Contacter AdmissionEP   |
| utres formations                                                                           |                                                         | ever promitialle mandscrit                                       |                                                        | Termes et conditions                      |

14. Validez les informations entrées précédemment. Assurez-vous que tous les renseignements sont exacts. Cliquez sur l'onglet Soumettre.

|                                                                               |                                                  | $\backslash$                            |                             |                                    |
|-------------------------------------------------------------------------------|--------------------------------------------------|-----------------------------------------|-----------------------------|------------------------------------|
| À lire avant de commencer<br>Consentement à la divulgation de                 | Vérification des<br>Détails de groupe            | informations ef                         | soumission de votre demande | 9                                  |
| renseignements personnels<br>Information provenant de l'organisme<br>scolaire | Comptabilité<br>CFP du Grand-Fjord -<br>Groupe   | - Pavillon CFORedis<br>État Dated       | tance<br>e début Dat        | te limite d'admission              |
| Informations personnelles                                                     | VCO130921                                        | 13 sept                                 | embre 2021 27               | août 2021                          |
| Informations additionnalles                                                   | Informations pers                                | onnelles                                |                             | 🌣 Modifie                          |
|                                                                               | Code permanent                                   | DUFP21028800                            | Date de naissance           |                                    |
| Coordonnees                                                                   | Nom de famille                                   | Dufour                                  | Lieu de naissance           |                                    |
| Questions spécifiques                                                         | Autres noms                                      |                                         | Langue maternelle           | Français                           |
| Questions générales                                                           | Prénom                                           | Pierre-Luc                              | Langue parlée               | Français                           |
| Respect des règles d'admission                                                | Autres prénoms                                   |                                         |                             |                                    |
| Ajout d'une note à la demande                                                 | Sexe                                             | Masculin                                |                             |                                    |
| coumission de votre demande<br>Fadmission                                     | Informations add                                 | itionnelles                             |                             | 🌣 <u>Modifi</u> e                  |
| Paiement en ligne                                                             | Nom du père                                      | Dufour                                  | Adresse courriel            | cfor.information@csrsaguenay.qc.ca |
|                                                                               | Prénom du père                                   | Père                                    |                             |                                    |
| ANNULER VOTRE DEMANDE                                                         | Nom de la mère                                   | Dufour                                  |                             |                                    |
|                                                                               | Prénom de la mère                                | Mère                                    |                             |                                    |
|                                                                               | Coordonnées                                      |                                         |                             | 🌣 Modifie                          |
|                                                                               | 731. boulevard de la G<br>La Baie (QC) G7B 3K5   | rande-Baie Nord                         | Tél. (résidence)            | 418 698-5000                       |
|                                                                               | Questions généra                                 | les                                     |                             | 🌣 <u>Modifie</u>                   |
|                                                                               | Dernière école secono<br>Québec (Formation non p | daire fréquentée au<br>professionnelle) | <aucune></aucune>           |                                    |
|                                                                               | Spécialiste en orientat                          | tion scolaire                           | <aucun></aucun>             |                                    |
|                                                                               | Votre message                                    |                                         | _                           | 🌣 Modifie                          |
|                                                                               | Votre message                                    |                                         | <aucun></aucun>             |                                    |
|                                                                               |                                                  |                                         |                             |                                    |

15.Les frais pour la demande d'admission sont payés par le Centre de services scolaire des Rives-du-Saguenay. Cliquez sur l'onglet *Suivant* afin de la transmettre.

| Admission<br>destination<br>metiors                                                                           | PROGF<br>ET FOF                                 | RAMMES<br>RMATIONS                                      | ORGANISMES<br>SCOLAIRES                                                                                    | Dossier<br>En ligne                                                                                | CONTACT                                                             | Rechercher                                                                            | Q           |
|----------------------------------------------------------------------------------------------------|-------------------------------------------------|---------------------------------------------------------|----------------------------------------------------------------------------------------------------|----------------------------------------------------------------------------------------------------|---------------------------------------------------------------------|---------------------------------------------------------------------------------------|-------------|
| emande d'admission e                                                                                          | n ligne                                         |                                                         |                                                                                                    |                                                                                                    |                                                                     |                                                                                       |             |
| lire avant de commencer                                                                                       | Paieme                                          | nt en ligne                                             |                                                                                                    | $\mathbf{n}$                                                                                       |                                                                     |                                                                                       |             |
| onsentement à la divulgation de<br>enseignements personnels<br>iformation provenant de l'organisme<br>colaire | Afin de co<br>lorsque le<br>d'admissio<br>. Les | montant total e<br>n « Élève / Stag<br>frais sont payal | e demande d'admissio<br>est supérieur à 0.00 S. À<br>ge d'un jour », un crédit<br>bles par le système de p | n, vous devez obligato<br>À noter qu'il n'y a aucu<br>complet es appliqué<br>paiement sécurise Mor | birement payer les<br>in frais d'utilisation<br>neris (Visa, Master | frais d'utilisation d'Admiss<br>à payer pour les demande<br>Card. American Express ou | ionFP<br>es |
| nformations personnelles                                                                                      | Cos                                             | frais cont aussi                                        | i pavables par virement                                                                                    | hancaire en accédant                                                                               | tà untre dessier es                                                 | liana AdmissionED                                                                     |             |
| bordonnées                                                                                                    | • Ces                                           |                                                         | ant no coro cocordó                                                                                        | Dancalle en accedan                                                                                | ta vitte dossier er                                                 | righe Admissioner.                                                                    |             |
| Questions spécifiques                                                                                         | • Auc                                           | un rempoursen                                           | nent ne sera accorde,                                                                                      |                                                                                                    |                                                                     |                                                                                       |             |
| Questions générales                                                                                           | #                                               | Description                                             | n                                                                                                    |                                                                                                    |                                                                     |                                                                                       | Pri         |
| lespect des règles d'admission                                                                                | 1966447                                         | 5231 - Comp                                             | otabilité [DEP] 82241                                                                                      |                                                                                                    |                                                                     | $\mathbf{N}$                                                                          | 10.15       |
| ijout d'une note à la demande                                                                                 |                                                 | Crédit « Fra                                            | is d'utilisation Admissio                                                                                  | nFP payés par l'organi                                                                             | isme scolaire »                                                     |                                                                                       | - (10,15 \$ |
| oumission de votre demande<br>d'admission<br><sup>9</sup> aiement en ligne                                    |                                                 |                                                         |                                                                                                    |                                                                                                    |                                                                     | Total :                                                                               | JIVANT O    |
| rogrammes et formations                                                                                       |                                                 | Demande d'a                                             | admission en ligne                                                                                         | Dossier en lig                                                                                     | me                                                                  | À propos                                                                              |             |
| EP - Diplôme d'études professionnelle<br>SP - Attestation de spécialisation profe                             | s<br>essionnelle<br>Illes                       | Besoin d'assis<br>Particularités<br>Étudier au Qu       | tance?<br>régionales<br>iébec / Formulaire manu:                                                           | Se connecter<br>scrit                                                                              |                                                                     | Qui sommes-nous?<br>Médias et logo<br>Contacter AdmissionFl<br>Termes et conditions   | P           |
| EP - Attestation d'études professionne<br>autres formations<br>lève / Stage d'un jour                         |                                                 |                                                         |                                                                                                    |                                                                                                    |                                                                     | Politique de confidenti                                                               | alité       |

16. Lorsque la demande est complétée, vous serez redirigé vers votre dossier en ligne. Le code permanent utilisé pour effectuer la demande y sera déjà inscrit. Inscrivez le mot de passe choisi au début du processus et cliquez sur l'onglet *Se connecter*.

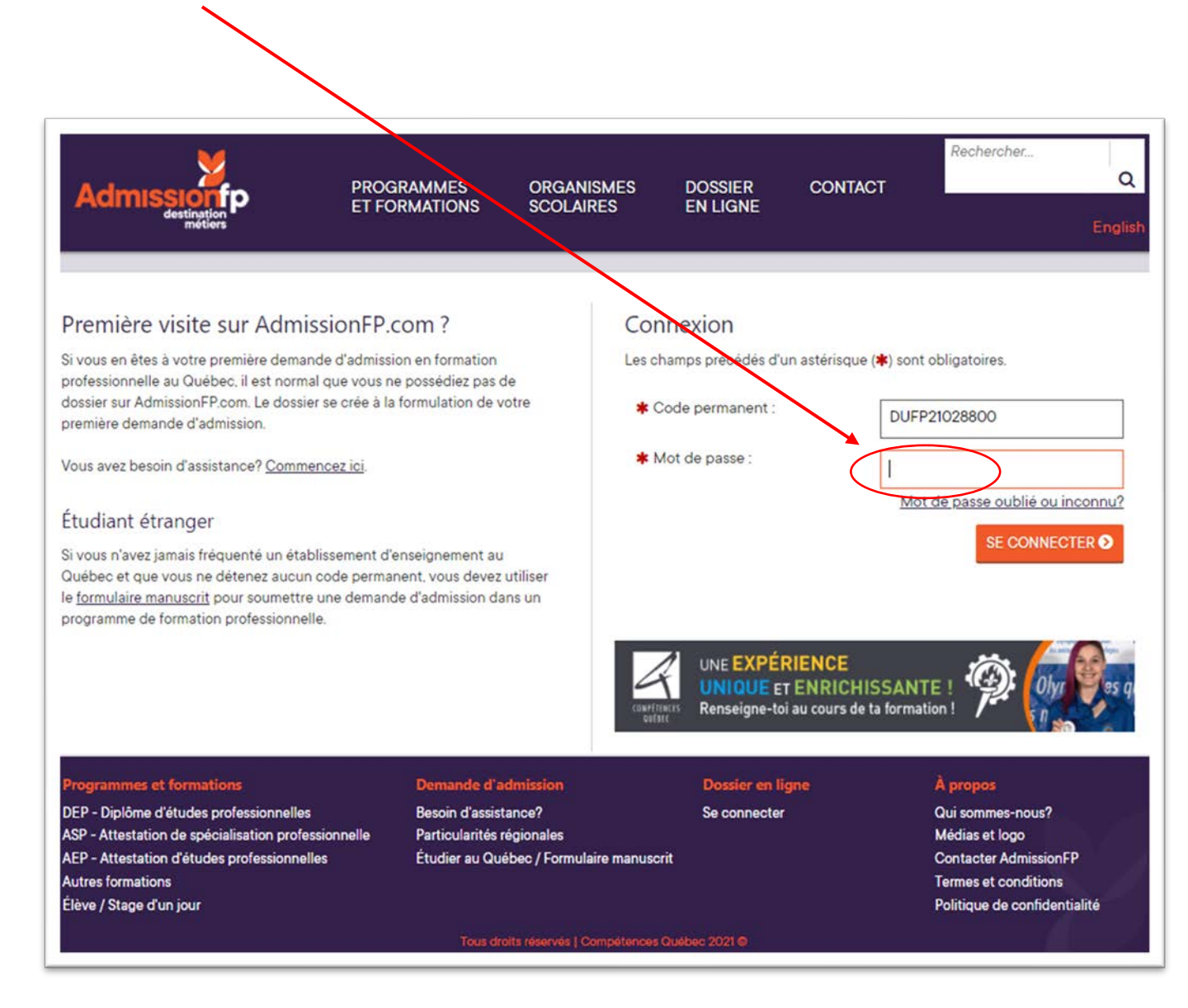

17. Soumettez les pièces justificatives demandées. Votre demande d'admission ne pourra être traitée en l'absence des documents demandés. Voir la section suivant pour connaître ce qui doit être fournis. Cliquez sur l'onglet *Ajouter fichier(s)* à droite des documents à fournir.

IMPORTANT : Assurez-vous que les documents sont lisibles avant de les transmettre.

|                                                                                                    | PROGRAMMES<br>ET FORMATION                                                                 | ORGANISMES<br>IS SCOLAIRES                                                                    | Dossier C<br>En Ligne                                                                   | Rechercher                                                                                                    |
|----------------------------------------------------------------------------------------------------|--------------------------------------------------------------------------------------------|-----------------------------------------------------------------------------------------------|-----------------------------------------------------------------------------------------|----------------------------------------------------------------------------------------------------|
| omptabilité                                                                                                    |                                                                                            |                                                                                               |                                                                                         |                                                                                                    |
| Verdict / État ()<br>Nouvelle demande<br>[Supprimer la demande]                                                                                    | Formulaire et autre<br>Formulaire et a                                                     | s documents requis Vos co<br>utres documents req                                              | pordonnées Message(s)<br>Juis                                                           |                                                                                                    |
| Date de début Groupe<br>3 sept. 2021 VCO130921<br>Organisme scolaire<br>CFP du Grand-Fjord – Pavilion<br>CFOR@distance <u>Plus d'info [;]</u>      | Afin de compléter ou<br>Transmettez sécurita<br>un téléphone intellig<br>Vidéo explicative | ette demande, vous devez fa<br>airement et rapidement les c<br>sent, une tablette, un fichier | ire parvenir les documents<br>locuments requis de façon<br>d'îmage déjà digitalisé de f | requis à l'organisme scolaire.<br>électronique. Il existe plusieurs façons soit pa<br>formats PDF, JPG, PNG, et BMP. |
| Pate de soumission # Référence                                                                                                    | () Fiche de dé                                                                             | claration                                                                                     |                                                                                         | <u>Ajouter fichier(s)</u>                                                                                            |
| sanction Priorité<br>JEP #1<br>Tégion                                                                                                    | Formulaire<br><u>Télécharger</u><br>Imprimer et s                                          | <u>Ajouter fichier(</u> \$)                                                                   |                                                                                         |                                                                                                    |
| RETOUR À VOTRE DOSSIER     EN LIGNE                                                                                                    | Permis de c<br>* Le permis p                                                               | conduire - classe 5 *<br>robatoire est accepté.                                               |                                                                                         | Ajouter fichier(\$                                                                                                   |
|                                                                                                    | Preuve d'as                                                                                | surance maladie                                                                               |                                                                                         | <u>Ajouter fichier(ş</u>                                                                                             |
| ogrammes et formations                                                                                                    | Demand                                                                                     | le d'admission                                                                                | Dossier en ligne                                                                        | À propos                                                                                                    |
| <ul> <li>P - Diplôme d'études professionnelles</li> <li>Attestation de spécialisation profe</li> <li>Attestation d'études professionnel</li> </ul> | Besoin d<br>ssionnelle Particula<br>les Étudier a                                          | 'assistance?<br>rrités régionales<br>au Québec / Formulaire manu:                             | Se déconnecter                                                                          | Qui sommes-nous?<br>Médias et logo<br>Contacter AdmissionFP<br>Termes et coorditions                                 |

### Annexe

#### Documents nécessaires à la demande d'admission selon la provenance du candidat

#### Les élèves nés ou scolarisés au Québec

• Une preuve de résidence au Québec : Permis de conduire ou carte d'assurance maladie (RAMQ) valide.

#### Les élèves résidents, nés hors Québec ou non-scolarisés au Québec

- Une preuve de résidence au Québec : Permis de conduire ou carte d'assurance maladie (RAMQ) ;
- Certification de citoyenneté canadienne (recto et verso) ou la carte de résidence permanente au Canada (recto et verso) ;
- Évaluation comparative des études effectuées hors Québec du MIDI ou les diplômes et/ou relevés de notes officiels du pays d'origine (originaux et traduits) ;
- Acte de naissance ou Affidavit (si l'élève n'a pas de code permanent).

#### Les élèves étrangers (internationaux), non-résidents

- Preuve de résidence au Québec ;
- Permis d'études, valide ;
- Permis de stage, valide ;
- Passeport, valide ;
- Certificat d'acceptation du Québec ;
- Évaluation comparative des études effectuées hors Québec du MIDI ou les diplômes et/ou relevés de notes officiels du pays d'origine (originaux et traduits);
- Acte de naissance ou Affidavit.

#### Les élèves au statut de réfugié

- Admissibilité à 2 programmes menant à un ASP : Représentation ou Lancement d'une entreprise ;
- Preuve de résidence au Québec ;
- Preuve d'assurance maladie et médicaments du Québec ;
- Avis de décision du document du demandeur d'asile ;
- Certificat de sélection du Québec (CSQ) ;
- Curriculum vitae (pour le programme de représentation uniquement) ;
- Acte de naissance ou Affidavit.